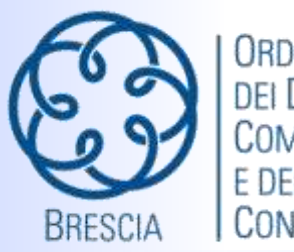

Ordine Dei Dottori Commercialisti e degli Esperti Contabili

Brescia - 03 dicembre 2018

Commissione Consultiva imposte Dirette

# **Prof. Maurizio Bacchiega**

(coordinatore commissione Imposte Dirette dell'ODCEC di Brescia)

## Fattura Elettronica: Niente Panico!

# **Comunicazione Deleghe**

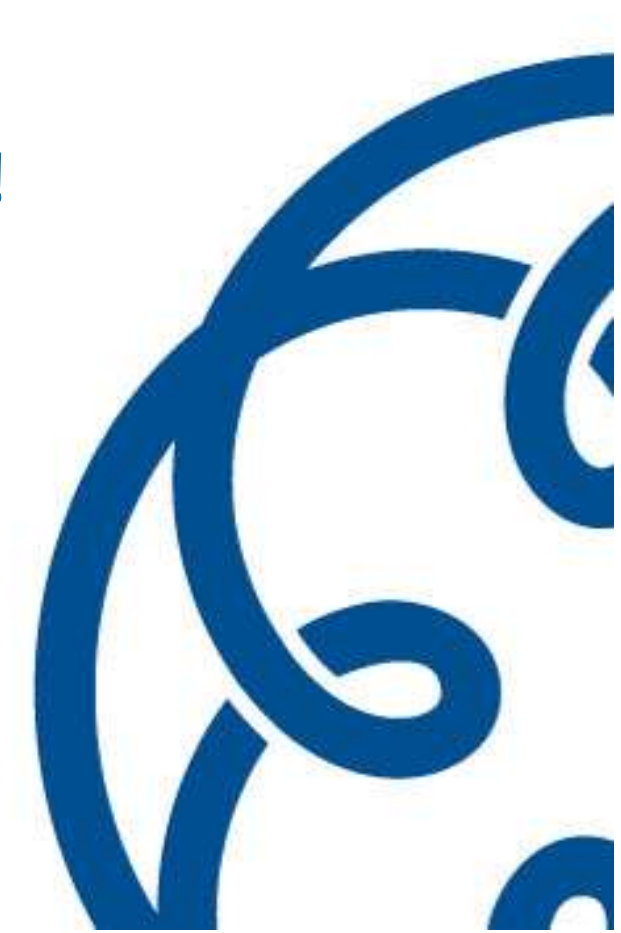

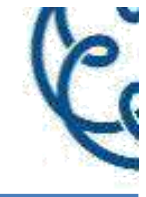

# Consultazione e acquisizione delle fatture elettroniche o dei loro duplicati informatici

- Ricercare, consultare e acquisire tutte le fatture elettroniche emesse e ricevute attraverso il SdI; i file delle fatture elettroniche sono disponibili fino al 31 dicembre del secondo anno successivo a quello di ricezione da parte del SdI;
- consultare i dati trasmessi con riferimento alle operazioni transfrontaliere;
- consultare le comunicazioni dei prospetti di liquidazione trimestrale dell'IVA;

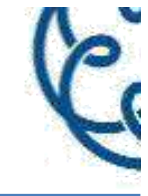

Consultazione e acquisizione delle fatture elettroniche o dei loro duplicati informatici - segue –

- consultare i dati IVA delle fatture emesse e ricevute dall'operatore IVA, rilevabili dalle comunicazioni di cui art. 21, D.L. n. 78/2010 (Comunicazione Dati Fatture – Spesometro);
- consultare gli elementi di riscontro fra quanto comunicato con i prospetti di liquidazione trimestrale dell'IVA e i dati delle fatture emesse e ricevute;
- esercitare e consultare le opzioni previste dal D.Lgs. 5 agosto 2015, n. 127;

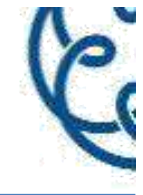

Consultazione e acquisizione delle fatture elettroniche o dei loro duplicati informatici - segue –

- consultare le notifiche e le ricevute del processo di trasmissione/ricezione delle fatture elettroniche e dei dati delle fatture transfrontaliere, delle comunicazioni dei dati rilevanti ai fini IVA, delle comunicazioni dei prospetti di liquidazione periodica dell'IVA;
- indicare al SDI l'indirizzo telematico preferito per la ricezione dei file, cioè una PEC o un "codice destinatario";
- generare il codice a barre bidimensionale (QR-Code).
   Questa delega è attribuibile solo agli intermediari abilitati alla trasmissione dei dichiarativi.

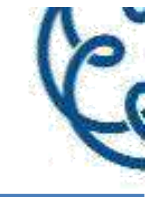

# Consultazione dei dati rilevanti ai fini IVA

- Consultare le comunicazioni dei prospetti di liquidazione trimestrale dell'IVA;
- consultare i dati IVA delle fatture emesse e ricevute dall'operatore IVA, rilevabili dalle comunicazioni di cui all'art.
   21 del D.L. 31 maggio 2010, n. 78 e successive modificazioni, nonché gli analoghi dati, trasmessi da altri soggetti, relativi a operazioni commerciali in cui il medesimo operatore IVA risulta controparte;

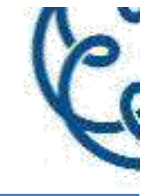

# Consultazione dei dati rilevanti ai fini IVA – segue -

- consultare gli elementi di riscontro fra quanto comunicato con i prospetti di liquidazione trimestrale dell'IVA e i dati delle fatture emesse e ricevute;
- esercitare e consultare le opzioni previste dal D.Lgs. 5 agosto 2015, n. 127;
- consultare le notifiche e le ricevute del processo di trasmissione/ricezione delle fatture elettroniche e dei dati delle fatture transfrontaliere, delle comunicazioni dei dati rilevanti ai fini IVA, delle comunicazioni dei prospetti di liquidazione periodica dell'IVA;

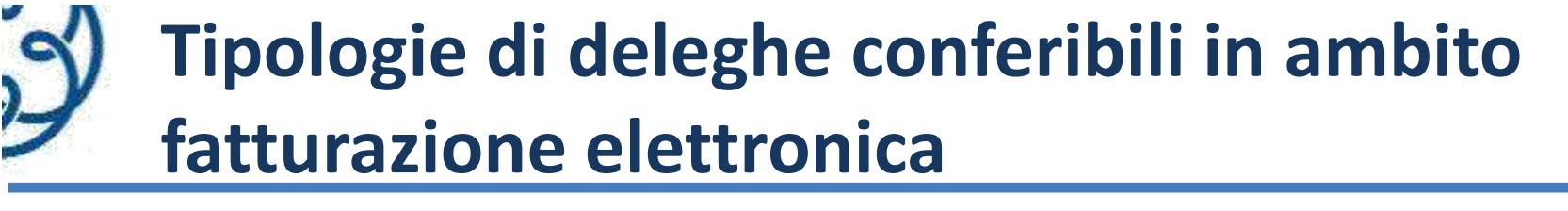

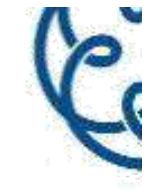

Consultazione dei dati rilevanti ai fini IVA – segue -

- generare il codice a barre bidimensionale (QR-Code) per l'acquisizione automatica delle informazioni;
- anagrafiche IVA e del relativo indirizzo telematico.

Questa delega è attribuibile solo agli intermediari abilitati alla trasmissione dei dichiarativi.

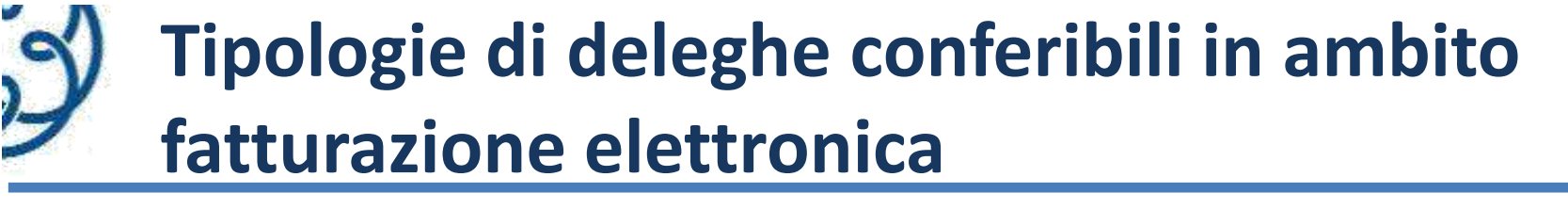

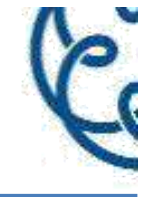

## **Registrazione dell'indirizzo telematico**

- Indicare al SdI l'indirizzo telematico preferito per la ricezione dei file, cioè una PEC o un "codice destinatario";
- generare il codice a barre bidimensionale (QR-Code) per l'acquisizione automatica delle informazioni anagrafiche IVA e del relativo indirizzo telematico.

Questa delega è attribuibile solo agli intermediari abilitati alla trasmissione dei dichiarativi.

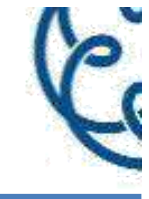

# Fatturazione elettronica e conservazione delle fatture elettroniche

- Predisporre e trasmettere le fatture elettroniche tramite SdI;
- gestire il servizio di conservazione delle fatture elettroniche (adesione al servizio, conservazione delle fatture elettroniche, richiesta di esibizione di fatture elettroniche conservate, revoca del servizio ed eventuale export di tutte le fatture elettroniche conservate);
- visualizzare lo stato dell'adesione al servizio di conservazione delle fatture elettroniche;
- consultare le notifiche e le ricevute del processo di trasmissione/ricezione delle fatture elettroniche,

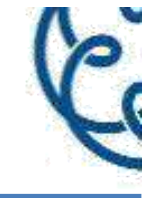

# Fatturazione elettronica e conservazione delle fatture elettroniche – segue -

- delle comunicazioni dei dati rilevanti ai fini IVA (dati fattura e dati dei corrispettivi), delle comunicazioni
- dei prospetti di liquidazione periodica dell'IVA;
- generare il codice a barre bidimensionale (QR-Code) per l'acquisizione automatica delle informazioni anagrafiche IVA e del relativo indirizzo telematico.

Questa delega, a differenza delle precedenti, è attribuibile anche ad un soggetto che non rivesta la qualità di intermediario abilitato (ad esempio, *software house* o società di servizi).

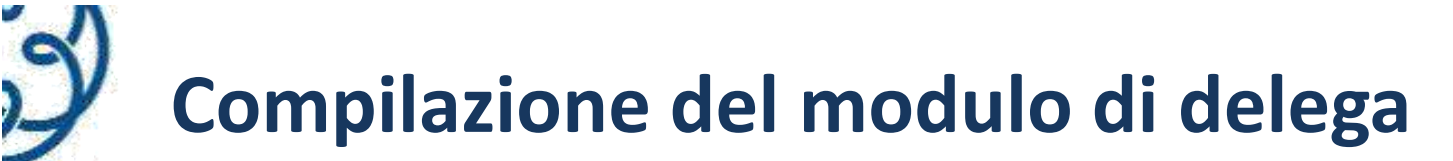

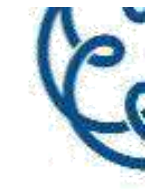

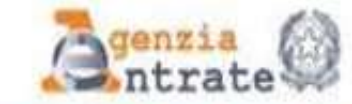

#### CONFERIMENTO/REVOCA DELLA DELEGA PER L'UTILIZZO DEI SERVIZI DI FATTURAZIONE ELETTRONICA

|                    | IL SOTTOSCRITTO       |                    |
|--------------------|-----------------------|--------------------|
| Codice fiscale     |                       |                    |
| Cognome e Nome     |                       |                    |
| Luogo di nascita   |                       | Data<br>di nascita |
| ALLEGARE COPIA DEL | DOCUMENTO DI IDENTITÀ |                    |

| IN QUALITÀ DI RAPPRESENTANTE LEGALE/NEGOZIALE DI |    |   |   |  |   |   |   |   |   |   |   |   |   |  |  |  |  |  |  |
|--------------------------------------------------|----|---|---|--|---|---|---|---|---|---|---|---|---|--|--|--|--|--|--|
| Codice fiscale                                   | 11 | L | F |  | ľ | 1 | 1 | Ī | L | L | L | ľ | 1 |  |  |  |  |  |  |
| Denominazione<br>o Ragione sociale               |    |   |   |  |   |   |   |   |   |   |   |   |   |  |  |  |  |  |  |

|                    |        |        |      |    |   | IN | QL | IAL | ITÀ | DI | TUTO | RE DI       |   |   |   |     |   |   |   |   |
|--------------------|--------|--------|------|----|---|----|----|-----|-----|----|------|-------------|---|---|---|-----|---|---|---|---|
| Codice fiscale     | 11     | 11     | 1    | (  | 1 | 1  | í  | 1   | 4   | ï  |      | Partila IVA | 1 | 1 | 1 | i i | 1 | 1 | ľ | 1 |
| Cognome e Nome     |        |        |      |    |   |    |    |     |     |    |      |             |   |   |   |     |   |   |   |   |
| ALLEGARE COPIA DEL | DOCUME | NTO DI | IDEN | πÅ |   |    |    |     |     |    |      |             |   |   |   |     |   |   |   |   |

# Compilazione del modulo di delega

| - T. | 5  |   |     |
|------|----|---|-----|
|      |    | - |     |
|      | 17 | 6 | 2   |
| - 6  | M  |   | 100 |
|      |    |   |     |
|      | 12 | - | 1   |
|      |    |   | -   |
|      |    |   |     |

| Codice fiscale                                                                               | 11                                                                                | 11                                                                           | 1)                                                      | T                                   | Î Î                            | 1      | î     | 1              | Ť      | ï    | ř.         | Conferisce | delega  |   | Revoca delega  |
|----------------------------------------------------------------------------------------------|-----------------------------------------------------------------------------------|------------------------------------------------------------------------------|---------------------------------------------------------|-------------------------------------|--------------------------------|--------|-------|----------------|--------|------|------------|------------|---------|---|----------------|
| ognome e nome/                                                                               | denomina                                                                          | zione                                                                        |                                                         |                                     |                                |        |       |                |        |      |            |            |         |   |                |
| Codice fiscale                                                                               | 1                                                                                 | 1.1                                                                          | 1.1                                                     | 1                                   | 11                             | I.     | 1     | 1              | 1      | í.   |            | Conferisce | delega  |   | Revoca delega  |
|                                                                                              |                                                                                   |                                                                              |                                                         |                                     |                                |        |       |                |        |      |            |            |         |   |                |
| ognome e nome/                                                                               | denomina                                                                          | zione                                                                        |                                                         |                                     |                                |        |       |                |        |      |            |            |         |   |                |
| ognome e nome/<br>er l'utilizzo dei se                                                       | denomina<br>guenti ser                                                            | zione<br>vizi:                                                               |                                                         |                                     |                                |        |       |                |        |      |            |            |         |   |                |
| ognome e nome/<br>er l'utilizzo dei se<br>Consultaz                                          | denomina<br>guenti ser<br>cione o ac                                              | zione<br>vizi:<br>quisizior                                                  | ne delle                                                | o fattu                             | ro olot                        | Ironic | he o  | o doi          | i lori | o du | olicati ir | formatici  |         |   |                |
| ognome e nome/<br>er l'utilizzo dei se<br>Consultaz<br>Consultaz                             | denomina<br>guenti ser<br>tione o ac<br>tione dei c                               | zione<br><b>vizi:</b><br>quisizion<br>lati rilev                             | no della<br>ranti ai                                    | a fattu<br>fini N                   | ro olot<br>VA                  | Ironic | ho c  | o doi          | i lor  | o du | olicati ir | formatici  |         |   |                |
| ognome e nome/<br>er l'utilizzo dei se<br>Consultaz<br>Consultaz<br>Registraz                | denomina<br>guenti ser<br>tione o ac<br>tione dei a<br>tione dell'ir              | zione<br>vizi:<br>quisizio<br>lati rilev<br>ndirizzo                         | no della<br>canti cii<br>telerno                        | a fattu<br>fini N<br>stico          | rro olot<br>VA                 | Ironic | ho c  | o dei          | i lon  | o du | olicati ir | formatici  | Fino al | 7 | ĨıĨıı          |
| ognome e nome/<br>er l'utilizzo dei se<br>Consultaz<br>Consultaz<br>Registrazi<br>Fatturazia | denomina<br>guenti ser<br>tione e ac<br>tione dell'ir<br>tione dell'ir            | zione<br>vizi:<br>quisizion<br>lati rilev<br>ndirizzo<br>nica e o            | no della<br>canti ci<br>telerno<br>criservi             | e fattu<br>fini N<br>stico<br>azion | rro olot<br>VA<br>e dolle      | fattu  | the c | o dei<br>ottro | i lon  | o du | olicati ir | formatici  | Fino al | Ĩ | Massimo 2 anni |
| ognome e nome/<br>er l'utilizzo dei se<br>Consultaz<br>Consultaz<br>Registrazi<br>Fatturazia | denomina<br>guenti ser<br>tione e ac<br>tione dell'ir<br>one dell'ir<br>mento e c | zione<br>vizi:<br>quisizion<br>lati rilev<br>ndirizzo<br>nica e o<br>ensimen | no della<br>canti ci<br>telerno<br>orisorvi<br>ito disp | e fattu<br>fini N<br>atico<br>azion | rro olot<br>VA<br>e dollo<br>i | fattu  | the c | o dei<br>attro | i lor  | o du | dicati ir  | formatici  | Fino al | Ĩ | Massimo 2 anni |

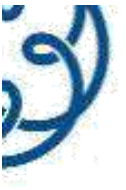

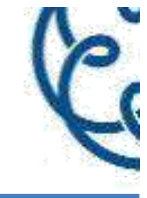

| CONFERISC                                                                            | E PROCURA SPECIA                                               | ALE ALLA PRESENTAZIONE DI QUESTO MODULO P                                                        | Resso gli uffici dell'Agenzia d                       | elle entrate                            |
|--------------------------------------------------------------------------------------|----------------------------------------------------------------|--------------------------------------------------------------------------------------------------|-------------------------------------------------------|-----------------------------------------|
| al Sig./Sig.ra                                                                       | Cognome e Nome                                                 |                                                                                                  |                                                       |                                         |
|                                                                                      | Codice fiscale                                                 | TETTETT CTTETT                                                                                   |                                                       |                                         |
|                                                                                      | Luogo di nascita                                               |                                                                                                  | Data<br>di nascita                                    |                                         |
|                                                                                      |                                                                |                                                                                                  |                                                       |                                         |
| e, consapevole della<br>to procuratore é:<br>Coniug                                  | le sanzioni penali nel a<br>ge                                 | caso di dichiarazioni mendaci, ai sensi dell'articolo 47 del<br>Parente/affine entro il 4º grado | D.P.R. 28 dicembre 2000, n. 445, dichia<br>Dipendente | ra che il suddet<br>Altro <sup>ra</sup> |
| e, consapevole della<br>to procuratore é:<br>Coniug<br><sup>m</sup> compilare il que | le sanzioni penali nel a<br><b>ge</b><br>adro contente l'auter | aso di dichiarazioni mendaci, ai sensi dell'articolo 47 del<br>Parente/affine entro il 4º grado  | D.P.R. 28 dicembre 2000, n. 445, dichio<br>Dipendente | ra che il suddet<br>Altro <sup>ra</sup> |

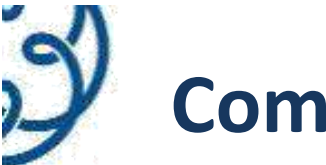

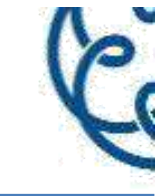

|                                                      |                                                            | AUTENTICA DI                                                     | FIRMA                                                  |                                 |                            |                       |                                   |
|------------------------------------------------------|------------------------------------------------------------|------------------------------------------------------------------|--------------------------------------------------------|---------------------------------|----------------------------|-----------------------|-----------------------------------|
| Il/La sottoscritto/a Cogn                            | ome e<br>Nome                                              |                                                                  |                                                        |                                 |                            |                       |                                   |
| Codice                                               | fiscole                                                    | TILLIL                                                           | 11111                                                  |                                 |                            |                       |                                   |
| Luogo di n                                           | ascita                                                     |                                                                  |                                                        | Data<br>di nascita              | 11                         | 1.1                   | T T I                             |
| consapevole delle sanzioni pena                      | li nel caso di dichiarazio                                 | oni mendaci, ai sensi dell'ar                                    | icolo 47 del D.P.R. 28 dia                             | cembre 2000,                    | n. 445                     |                       |                                   |
|                                                      |                                                            | dichiara                                                         |                                                        |                                 |                            |                       |                                   |
| di essere iscritto all'albo pro                      | fessionale                                                 |                                                                  | 00                                                     | n il n.                         |                            |                       |                                   |
| avvero di appartenere alla                           | seguente categoria:                                        |                                                                  |                                                        |                                 |                            |                       |                                   |
| soggetti indicati nell'art                           | licolo 63, terzo comma, c                                  | del decreto del Presidente della                                 | Repubblica 29 settembre                                | 1973, n. 600                    |                            |                       |                                   |
| soggetti iscritti alla da<br>per la sub-categoria tr | ta del 30 settembre 199<br>ibuti, in possesso di dipi      | P3 nei ruali dei periti ed esp<br>Ioma di laurea in giurisprude  | erti tenuti dalle camere di<br>nza o in economia e com | commercio, ir<br>mercio o equip | dustria, a<br>collenti o d | rtigiona<br>li diplor | ato e agricoltu<br>na di ragioner |
| soggetti che, in posse<br>di terzi, attività nelle r | sso del titolo di studio e<br>naterie tributarie ed am     | sd in qualità di ragionieri o<br>ministrativo-contabili (articol | periti commerciali, hanno<br>o 4. comma 1. lettera e}. | del d.las. n. 5                 | neno diec<br>45/1992)      | anni,                 | alle dipenden                     |
| soggetti che sono iscri<br>(articolo 4, comma 1,     | tti nel ruolo o nel registr<br>lettera f), del d.lgs. n. 5 | ro dei revisori ufficiali dei co<br>i45/1992)                    | nti o dei revisori contabili                           | , ed hanno sva                  | alto almene                | o cinque              | e anni di attivi                  |
| soggetti che hanno co                                | nseguito da almeno due                                     | anni il diploma di laurea in g                                   | iurisprudenza o in econor                              | nia e commerc                   | io (articok                | 5 4, con              | nma 1, lettera                    |
| professionisti di cui all<br>appartenenti all'associ | a norma UNI 11511 ce<br>azione                             | rtificati e qualificati ai sensi e                               | lella legge 14 gennaio 20                              | )13, n. 4,                      |                            |                       |                                   |
| responsabile dell'Assis<br>(per procure conferite    | tenza fiscale del CAF<br>a funzionari del CAF)             |                                                                  | codice I                                               | liscale                         |                            |                       |                                   |
| legale rappresentante<br>(per procure conferite a    | della società di servizi<br>funzionari di società di se    | ervizi di cui all'art. 11 del regol                              | codice f<br>amento di cui al decreto del               | iscale<br>Ministro della I      | Finanze 31                 | maggia                | o 1999, n. 164)                   |
| che il presente modulo è sto                         | ato sottoscritto in mia pre                                | esenza previa identificazione                                    | del soggetto delegante                                 |                                 |                            |                       |                                   |
|                                                      |                                                            |                                                                  |                                                        |                                 |                            |                       |                                   |
| Luogo e data                                         |                                                            | Firma<br>(ser estas<br>a loggibile)                              |                                                        |                                 |                            |                       |                                   |

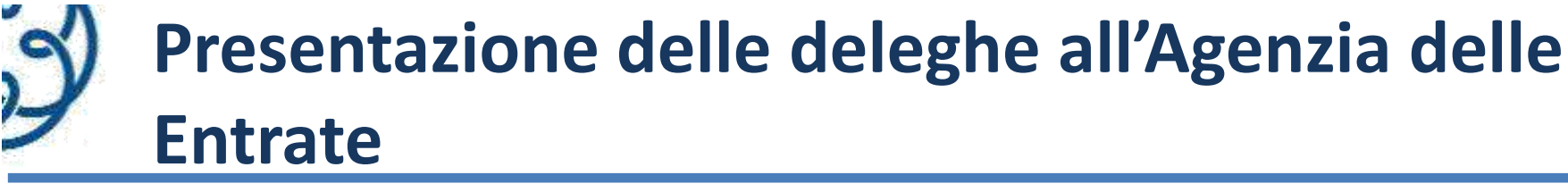

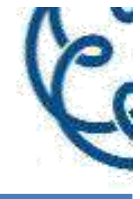

- invio massivo entro 90 giorni dalla data di sottoscrizione del modulo, per le richieste di conferimento delega; entro 2 giorni lavorativi dalla data di sottoscrizione del modulo, per le richieste di revoca di deleghe già conferite;
- invio puntuale; il canale per l'invio si è attivato il 1° dicembre;
- invio via PEC, procedura residuale Pertanto l'invio a mezzo PEC costituisce l'unica strada percorribile laddove il dichiarativo IVA non sussista.

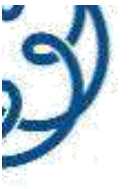

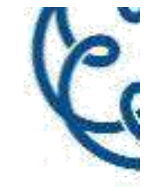

- i servizi oggetto delega 1 + 4;
- la data di conferimento e scadenza della delega;
- numero registro cronologico deleghe (7.2 del Provvedimento),
- la tipologia e il numero del documento di identità del sottoscrittore della delega;
- una dichiarazione sostitutiva di atto di notorietà, resa ai sensi dell'art. 47 del D.P.R. n. 445/2000, con cui l'intermediario dichiara di aver ricevuto specifica delega in relazione ai servizi indicati nell'elenco, che l'originale del modulo è conservato per 10 anni presso la sua sede o ufficio, e che i dati dei deleganti e delle deleghe corrispondono a quelli riportati nei moduli di conferimento delle deleghe;

# Presentazione delle deleghe all'Agenzia delle Entrate - dati da inserire nel modello -

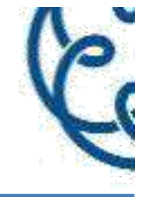

elementi di riscontro relativi alla dichiarazione IVA presentata da ciascun soggetto delegante nell'anno solare antecedente a quello di conferimento della delega:

- l'importo corrispondente al volume d'affari;
- gli importi corrispondenti all'imposta dovuta e all'imposta a credito.

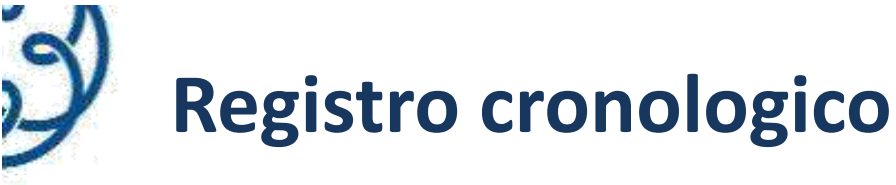

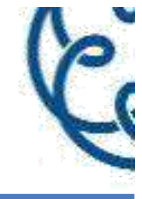

punto 7.2 del Provvedimento 5 novembre 2018:

"I moduli acquisiti sono numerati e annotati, giornalmente, in un apposito registro cronologico, con indicazione dei seguenti dati:

- numero progressivo e data della delega/revoca;
- codice fiscale e dati anagrafici/denominazione del contribuente delegante;
- estremi del documento di identità del sottoscrittore della delega/revoca.

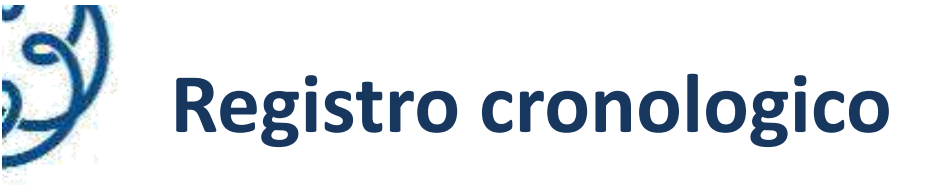

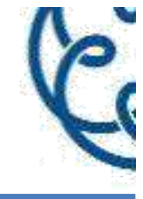

punto 7.3:

"L'Agenzia delle Entrate effettua controlli sui moduli acquisiti anche presso le sedi degli intermediari. Qualora fossero riscontrate irregolarità nella gestione delle deleghe/revoche si procede, tra l'altro, alla revoca di cui all'art. 8, comma 1, primo periodo, del Decreto dirigenziale 31 luglio 1998.

Restano ferme la responsabilità civile e l'applicazione delle eventuali sanzioni penali".

# Software per l'invio massivo: installazione e adempimenti preliminari

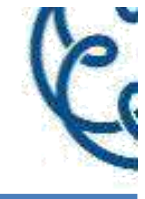

| Ministero dell'Economia e delle i | nanza                                                                    | ITA ENG                                           | DE    |
|-----------------------------------|--------------------------------------------------------------------------|---------------------------------------------------|-------|
|                                   |                                                                          | A Robied & PRV Contacts a sussitive and Trave P   | rfice |
| genzia                            |                                                                          | Segular () 🔿 😋                                    | )     |
| Intrat                            | 9                                                                        | Cerca.;                                           | Q     |
| Cittadini Imprese Profe           | sionisti Intermediari Enti e Pa L'Agenzia                                | - Area rise                                       | Nata  |
| Entratal - Fisconina              | Ti trov in <u>Entratel Encourse</u> / in primo plano                     |                                                   |       |
| Registrazione                     | In prime piane                                                           |                                                   |       |
| Statistiche                       | п рино рано                                                              |                                                   | _     |
| Avvisi dei Servizi Telematici     |                                                                          |                                                   |       |
| Ventica File                      | 07-11-2018 - Software di compilazione della comunicazione dei dati delle | deleghe per i servizi di Fatturazione elettronica |       |
| Ar Himza a Serviz Telemator       |                                                                          |                                                   |       |
|                                   |                                                                          |                                                   |       |

# Software per invio massivo - DFE18

Rilasciato il 7 novembre 2018

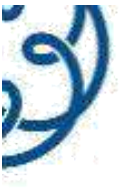

Software per l'invio massivo: installazione e adempimenti preliminari

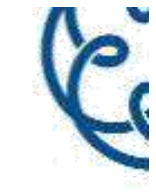

# Comunicazione Deleghe

# Versione 1.0.0

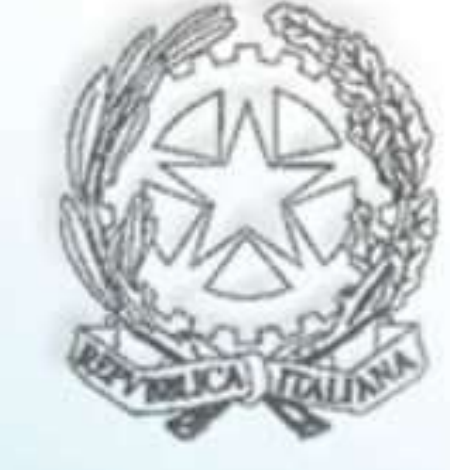

Compilazione della Comunicazione delle Deleghe

ver. 1.0.0 del 05/11/2018

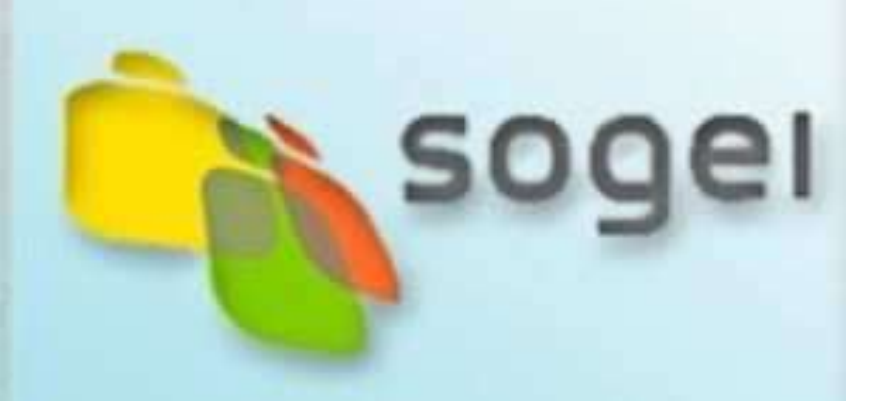

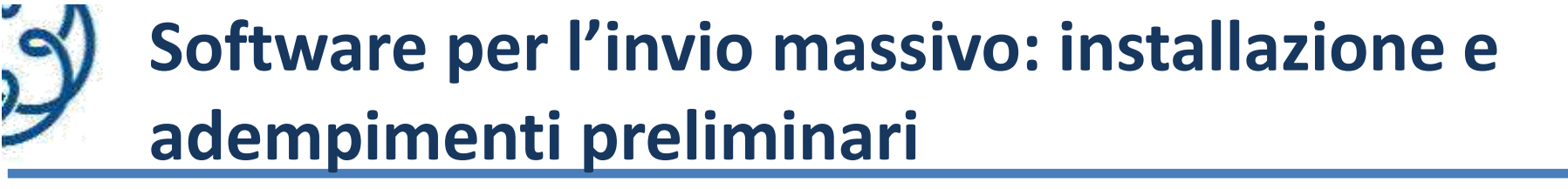

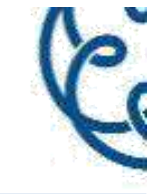

Comunicazione Deleghe - C:\Deleghe2018\

# Benvenuto in Comunicazione Deleghe -C:\Deleghe2018\

Per iniziare a compilare un documento sarà necessario attivare la prima voce di menu 'File', in alto a sinistra, e selezionare la prima voce nella lista 'Nuova'.

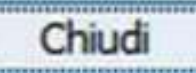

Avanti

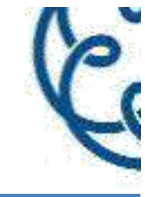

×

#### Scelta Profilo Utente

Indica se sei un intermediario che trasmette direttamente la propria Comunicazione oppure se la Comunicazione è presentata tramite un Ufficio dell'Agenzia delle Entrate

Intermediario che presenta la Comunicazione per proprio conto Ufficio dell'Agenzia delle Entrate

#### Codice Fiscale

| Compilazione assi                                       | dite                                                                                                    |
|---------------------------------------------------------|----------------------------------------------------------------------------------------------------|
| Deinghe<br>Bernende<br>Seiten Romein<br>Fall Anappation | Codice Fiscale                                                                                                    |
| Fire                                                    | Insensci il Codice Fiscale dei soggetto richiedente [cat o professionista] in possesso delle deleghe per futilizzo dei servizi di Fatturazione Elettronica. |
|                                                         | Il Codice Fiscale deve essere quello rilasciato dall'Amministrazione finanziaria così come riportato nell'apposito tesserino                                |
|                                                         |                                                                                                    |
|                                                         |                                                                                                    |
|                                                         |                                                                                                    |
|                                                         |                                                                                                    |
|                                                         |                                                                                                    |
|                                                         |                                                                                                    |
|                                                         |                                                                                                    |

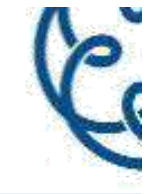

| Complatione and                                                  | titu                 |                        |                            |          |
|------------------------------------------------------------------|----------------------|------------------------|----------------------------|----------|
| Delaylar<br>Barrenadi<br>Cadasa Fanada<br>Dali Aragendez<br>Fana | Cognome<br>[<br>Nome | Indicare i dati anagra | fici del soggetto delegato |          |
|                                                                  |                      |                        |                            |          |
|                                                                  |                      |                        | Dati del I                 | Delegato |
|                                                                  |                      |                        |                            |          |

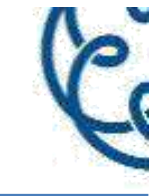

| Sconsuricatione Delegte - C-Ubeleghe2018 (Narve Documente) - ven 1.0.0 stel 05/11/2018 | - ¤ × |
|----------------------------------------------------------------------------------------|-------|
| Elle Impostazioni Aluto                                                                |       |
|                                                                                        |       |
|                                                                                        |       |
| Frontespato Prospeto Deleghe                                                           |       |
| Frontespizio                                                                           |       |
| Dati Anagrafia                                                                         |       |
|                                                                                        |       |
|                                                                                        |       |
|                                                                                        |       |
|                                                                                        |       |
|                                                                                        |       |
|                                                                                        |       |
|                                                                                        |       |
|                                                                                        |       |
|                                                                                        |       |
|                                                                                        |       |
|                                                                                        |       |

me Deleghe - C//Deleghe2010, - (Nuovo Documento) - vel. 1.0.0 del 05/11/2018

| 귀동법                 |                                                                                                    |
|---------------------|----------------------------------------------------------------------------------------------------|
|                     | Dati Anagrafici                                                                                                    |
| Prospetto Deleghe   | DATI DENTIFICATIVI DEL RICHEDENTE                                                                                                    |
| sizio<br>Anagrafici | Codex Fiscale                                                                                                    |
|                     | Cognome Soliche                                                                                                    |
|                     | Ouchiavazione, ai sensi dall'art 47 del DPR 445/2000, di essere in pessesso dai moduli di delega sottoscritti dai delegatti e che i dali comunicati compondens con quelli reportati nei moduli di delega<br>nelle consequentezza delle responsabilità penali demanti, si tensi dell'articolo 70 del 4 P.R. 445/2000, di dichiarazioni mendazi, dalla formazione e uso di atti falsi nonche in caso di esilizione di atti<br>contenenti dali nen più contepondenti a sentà. Impegno alla conservazione dei moduli per 10 anni dalla data di sottoscrittore.<br>Assurzione di tesponsabilità ad osservare le misure di sicurezza ed i vecció di riservatezza preniti diagli articoli 30 e seguenti e nell'allegato 8 del decreto legislatvo n. 106 del 2003 |
|                     |                                                                                                    |

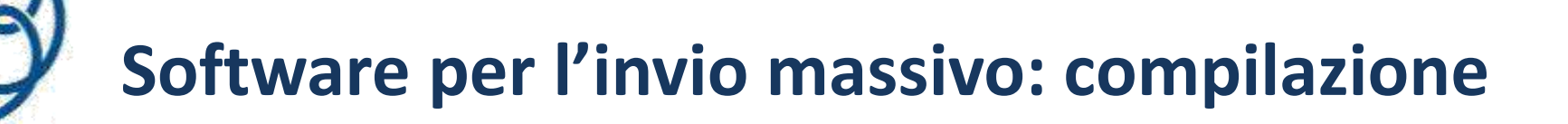

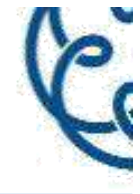

Per ciascuna delega è necessario compilare un rigo, che a sua volta si "compone" di più parti.

- il codice fiscale del dichiarante;
- il tipo di dichiarazione presentata [solo n. 1 !?!];
- i dati di riscontro, da reperirsi nell'ultima dichiarazione IVA presentata, che consistono in: volume d'affari, IVA a debito, IVA a credito;
- numero progressivo del registro cronologico;
- estremi del documento di riconoscimento;

| П,  | Л | 2  |   |
|-----|---|----|---|
|     |   | 1  |   |
| - 2 |   | 1- |   |
|     | V |    | 1 |
|     |   |    | 1 |
|     |   |    | - |
|     |   |    |   |

| Codice Fiscale delegante     | Tipo di dichiarazione<br>presentata    | Volume d'affari          | lva a debito              | Iva a credito                  |                          |
|------------------------------|----------------------------------------|--------------------------|---------------------------|--------------------------------|--------------------------|
| (                            | *                                      | 1                        | 10                        | 10                             | 1                        |
|                              |                                        | Gli importi si riferisco | no alla dichiarazione pre | esentata nell'anno solare ant  | ecedente a quello d      |
| Numero richiesta             | Tipologia di<br>documento              | Numero documento         |                           |                                |                          |
| Tipo di servizio da delegare | 1 - Carto ili identia<br>2 - Passapona |                          | 8                         | Data inizio<br>validită delega | Data fine<br>validită de |
| <u> </u>                     | • 3- Patarta<br>4 - Alera              |                          | 0                         |                                |                          |

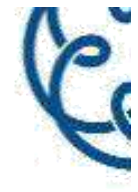

A seguire vi sono quattro campi da utilizzarsi per segnalare la o le deleghe conferite, (la delega 1 comprende anche le 2 e la 3).

| 1                      |                                                                       |                                                                                                    | -                                                |                       | 9           |
|------------------------|-----------------------------------------------------------------------|----------------------------------------------------------------------------------------------------|--------------------------------------------------|-----------------------|-------------|
|                        |                                                                       |                                                                                                    | 100mm                                            | ~                     |             |
| dice Fiscale delegante |                                                                       | <ol> <li>1 - Consultazione e acquisizione delle</li> <li>2 - Consultazione dei dati rilevanti ai fi</li> <li>3 - Registrazione dell'indirizzo telematione</li> </ol> | fatture elettroniche o dei loro<br>ini IVA<br>co | duplicati informatici | lva a debit |
|                        | 4 Fatturazione elettronica e conservazione delle fatture elettroniche |                                                                                                    |                                                  |                       |             |
|                        |                                                                       | 5 - Accreditamento e censimento disp                                                                                                    | ositivi                                          | ~                     |             |
|                        |                                                                       |                                                                                                    |                                                  |                       |             |

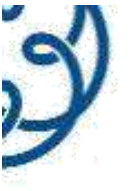

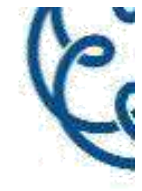

- Occorre inoltre indicare la durata della/delle deleghe, sia per quanto riguarda la data di inizio
- che per quanto riguarda la data di fine, anche nel caso di durata massima, ovvero due anni.

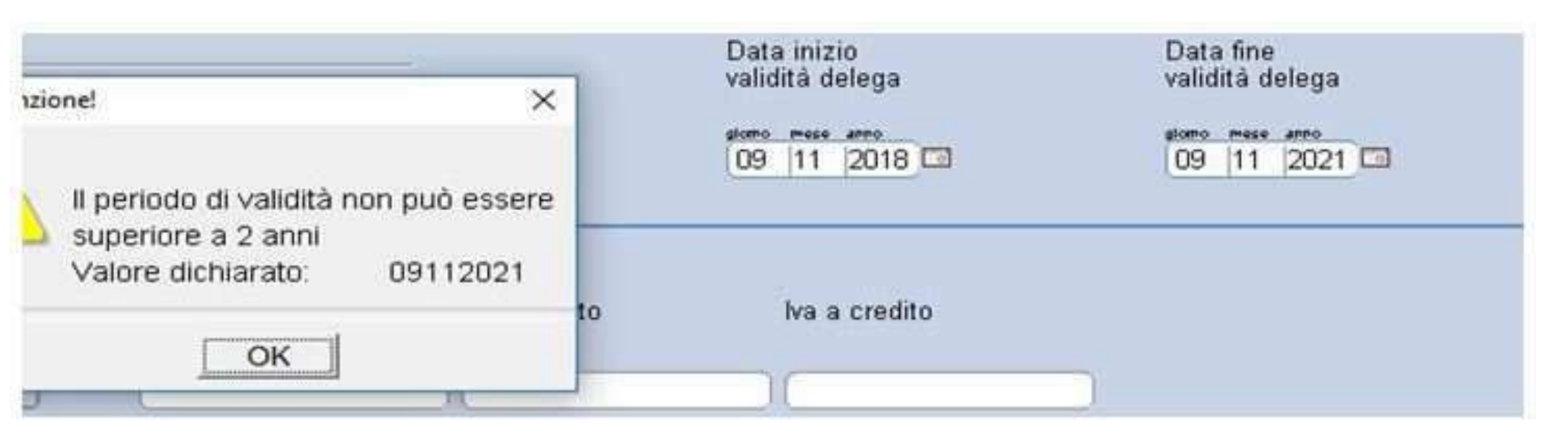

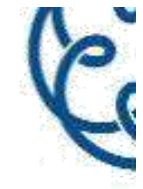

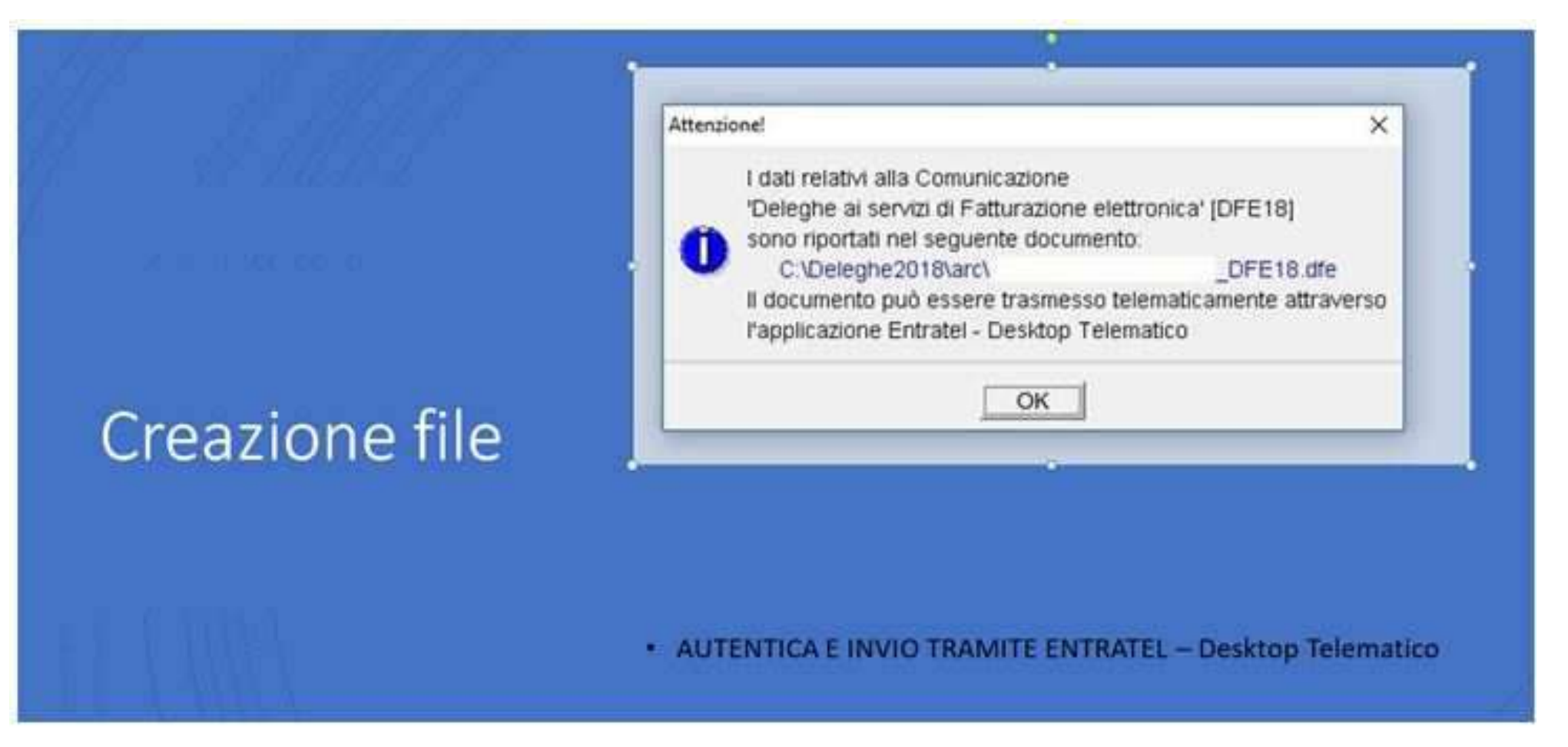

Il file va comunque controllato (esiste il file per il controllo), autenticato ed inviato.

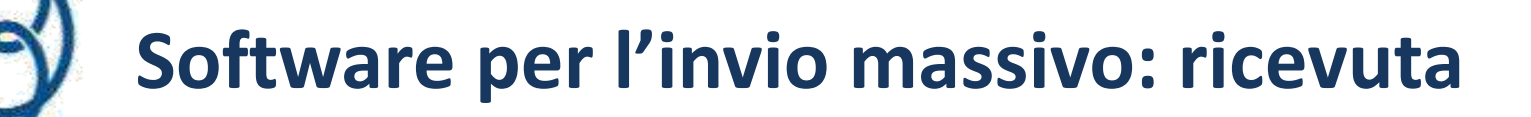

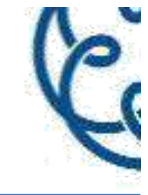

#### Ricevuta

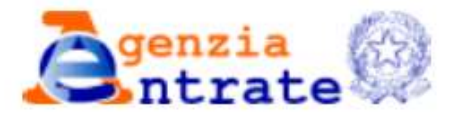

#### SERVIZIO TELEMATICO ENTRATEL DI PRESENTAZIONE DELLE DICHIARAZIONI COMUNICAZIONE DI AVVENUTO RICEVIMENTO (art. 3, comma 10, D.P.R. 322/1998)

ATTESTAZIONE DI RICEVIMENTO DELLA COMUNICAZIONE DELEGHE AI SERVIZI DI FATTURAZIONE ELETTRONICA

In data 27/11/2018 il sistema informativo dell'Agenzia delle Entrate ha acquisito con protocollo 18112722354615447 - 000001 la comunicazione delle deleghe ai servizi di Fatturazione elettronica

presentata da

ESITO DELLE RICHIESTE DI DELEGA CONFERITE ALL'INTERMEDIARIO 03531270175

- C.F.

Consultazione e acquisizione delle fatture elettroniche ACQUISITA CON VALIDITA' DAL 27/11/2018 AL 27/11/2020 Fatturazione elettronica e conservazione delle fatture elettroniche ACQUISITA CON VALIDITA' DAL 27/11/2018 AL 27/11/2020

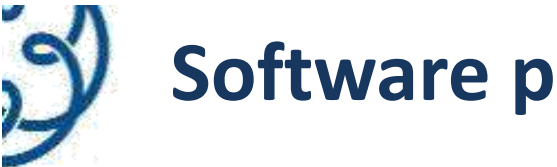

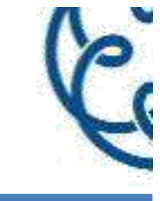

## Anomalie:

Consultazione e acquisizione delle fatture elettroniche SCARTATA – importi indicati non coincidono con dich. presentata Fatturazione elettronica e conservazione delle fatture elettroniche SCARTATA – importi indicati non coincidono con dich. presentata

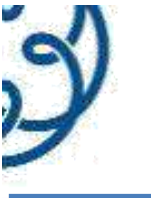

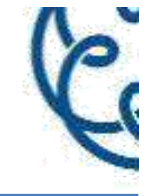

Accedere al sito:

| 4         |             |
|-----------|-------------|
| Password: | Codice PIN: |
| Q.        |             |
|           | Accedi      |
|           |             |

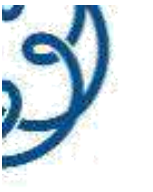

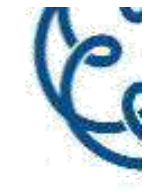

#### Come Incaricato dello studio associato

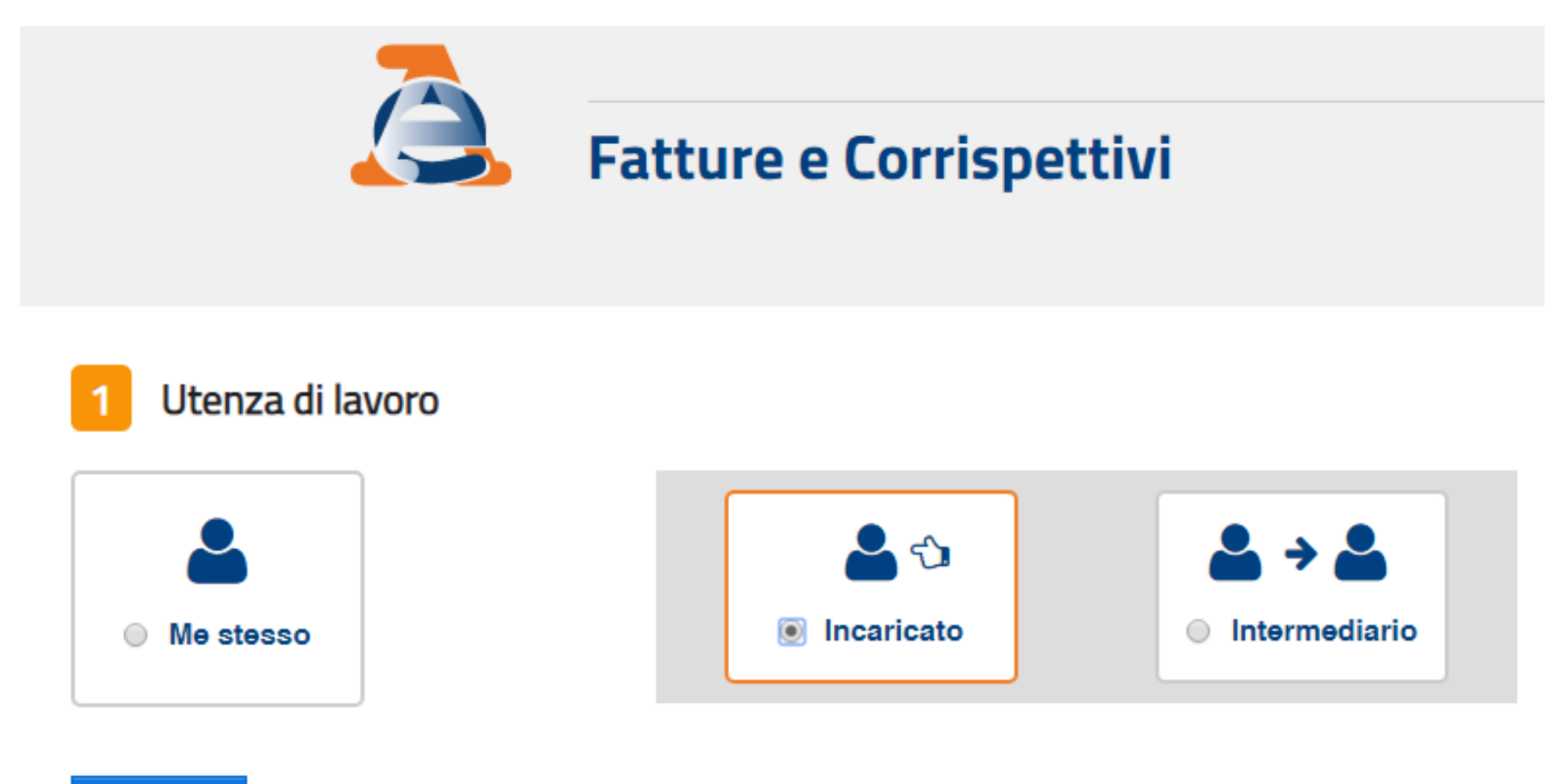

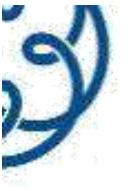

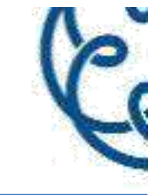

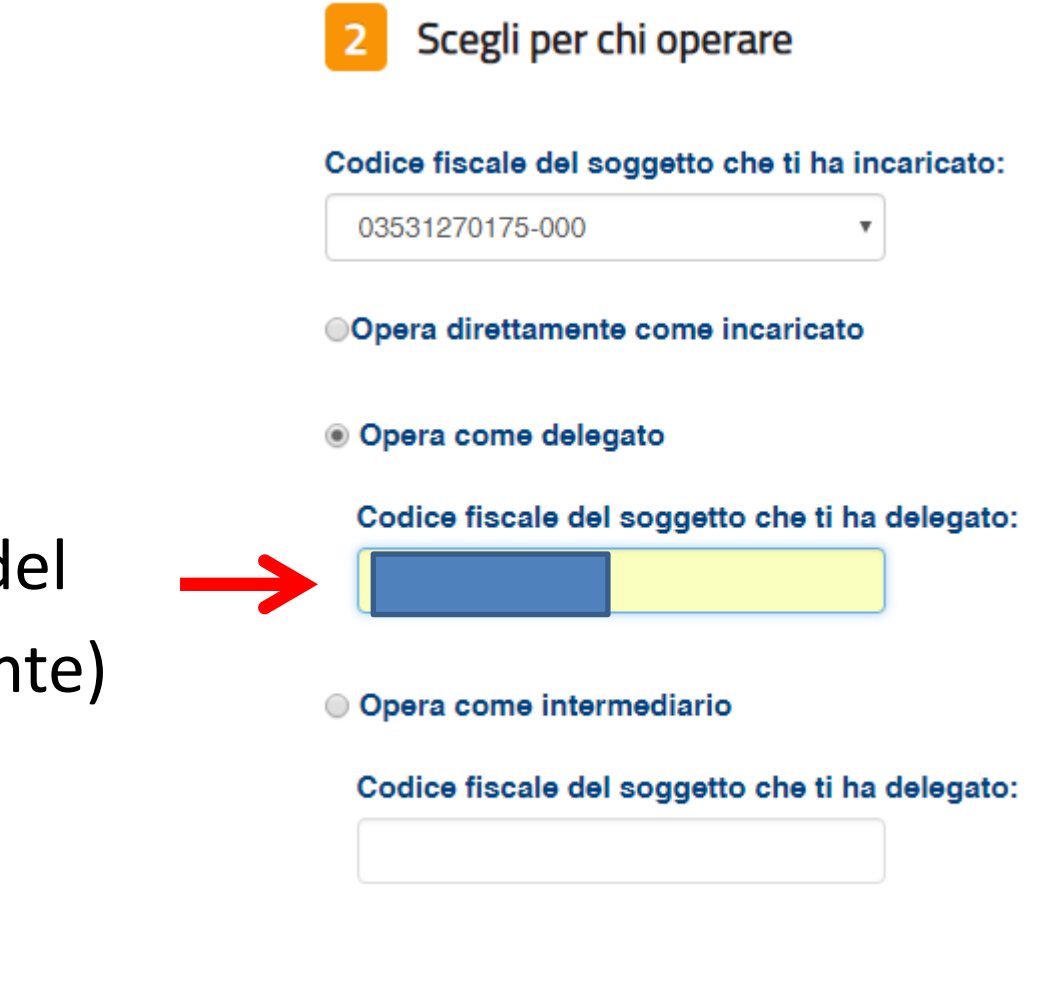

Inserire il codice fiscale del Soggetto delegante (cliente)

OK

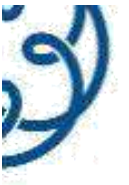

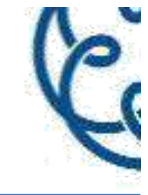

# Utenza di lavoro selezionata Codice fiscale: 02 Partita IVA: 02

L'accesso può avvenire solo ed esclusivamente per finalità strettamente connesse alla propria attività. L'operatore, procedendo nel collegamento, dichiara di conoscere le vigenti norme a tutela della riservatezza delle informazioni contenute nella banca dati, e di essere pienamente consapevole delle responsabilità connesse all'accesso ai dati illegittimo o non autorizzato o non determinato da ragioni professionali e alla comunicazione dei dati o al loro utilizzo indebito. **Ogni operazione effettuata viene memorizzata dal sistema informativo** 

Accetto

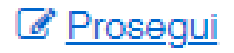

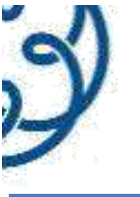

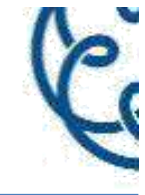

#### Servizi disponibili

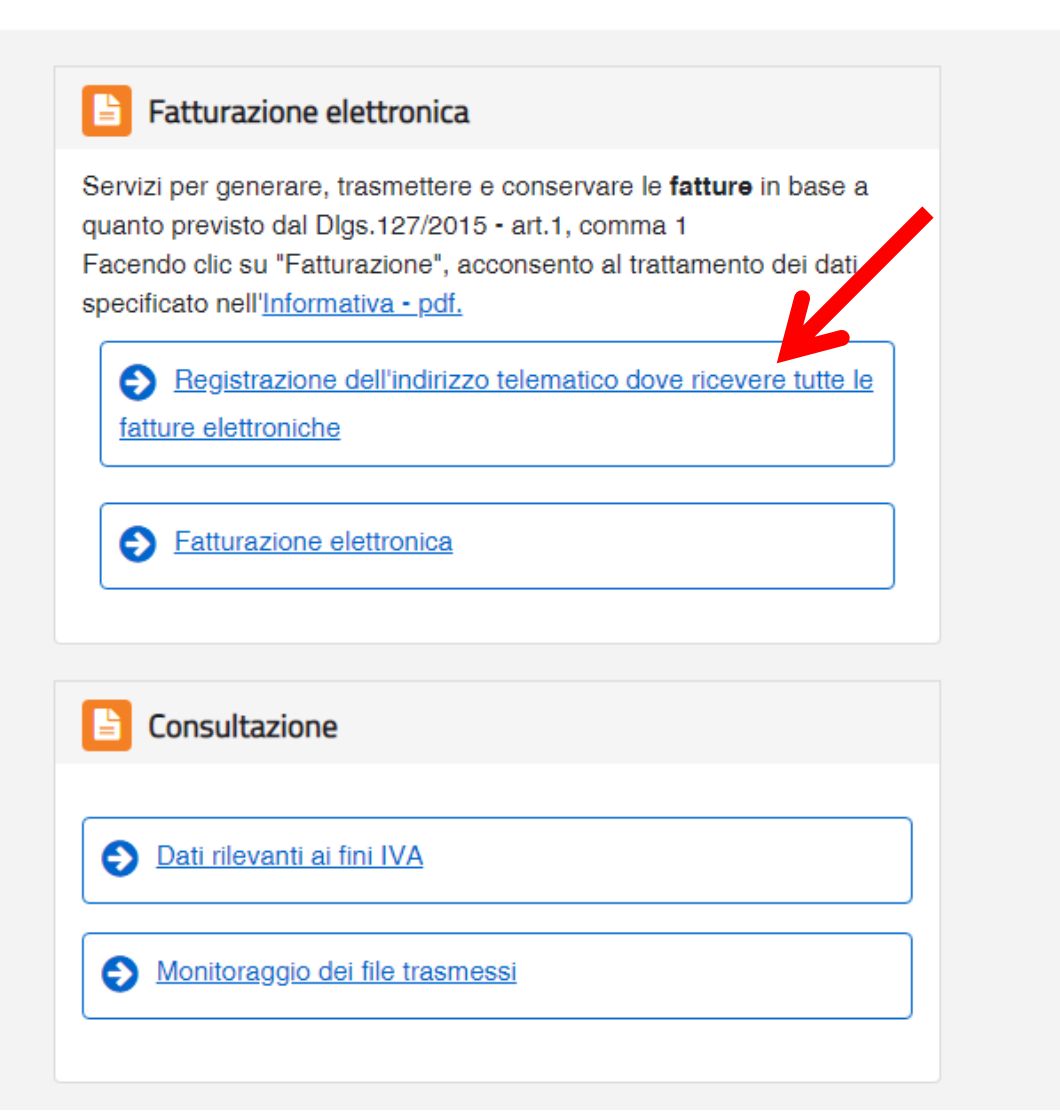

#### Corrispettivi

Servizi per "la memorizzazione elettronica e la trasmissione telematica dei dati dei corrispettivi" in base a quanto previsto dal Dlgs.127/2015 - art. 2.

vai a Corrispettivi

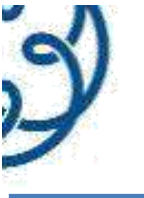

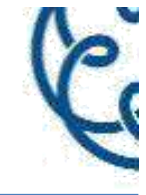

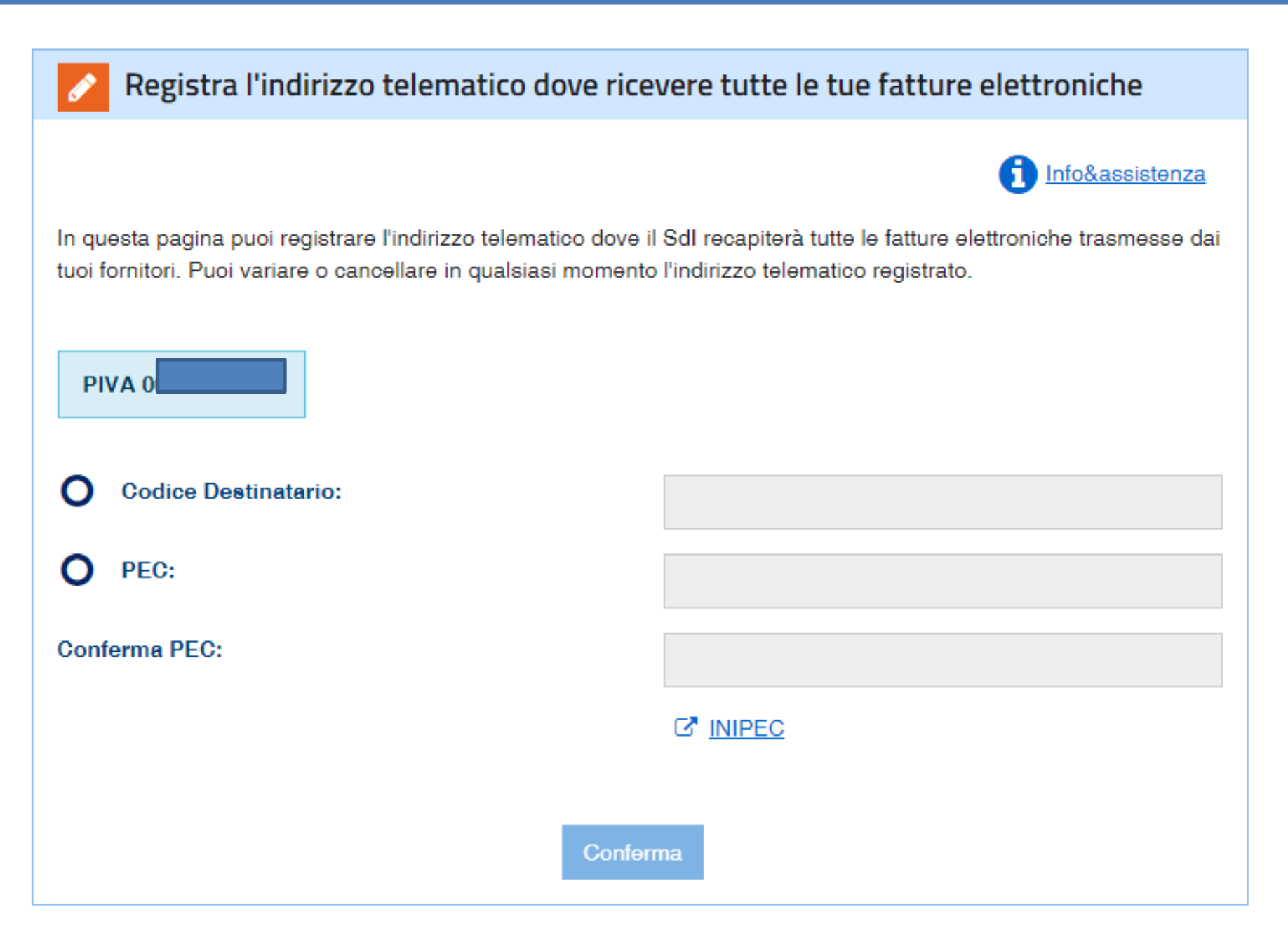

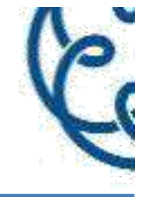

#### Servizi disponibili

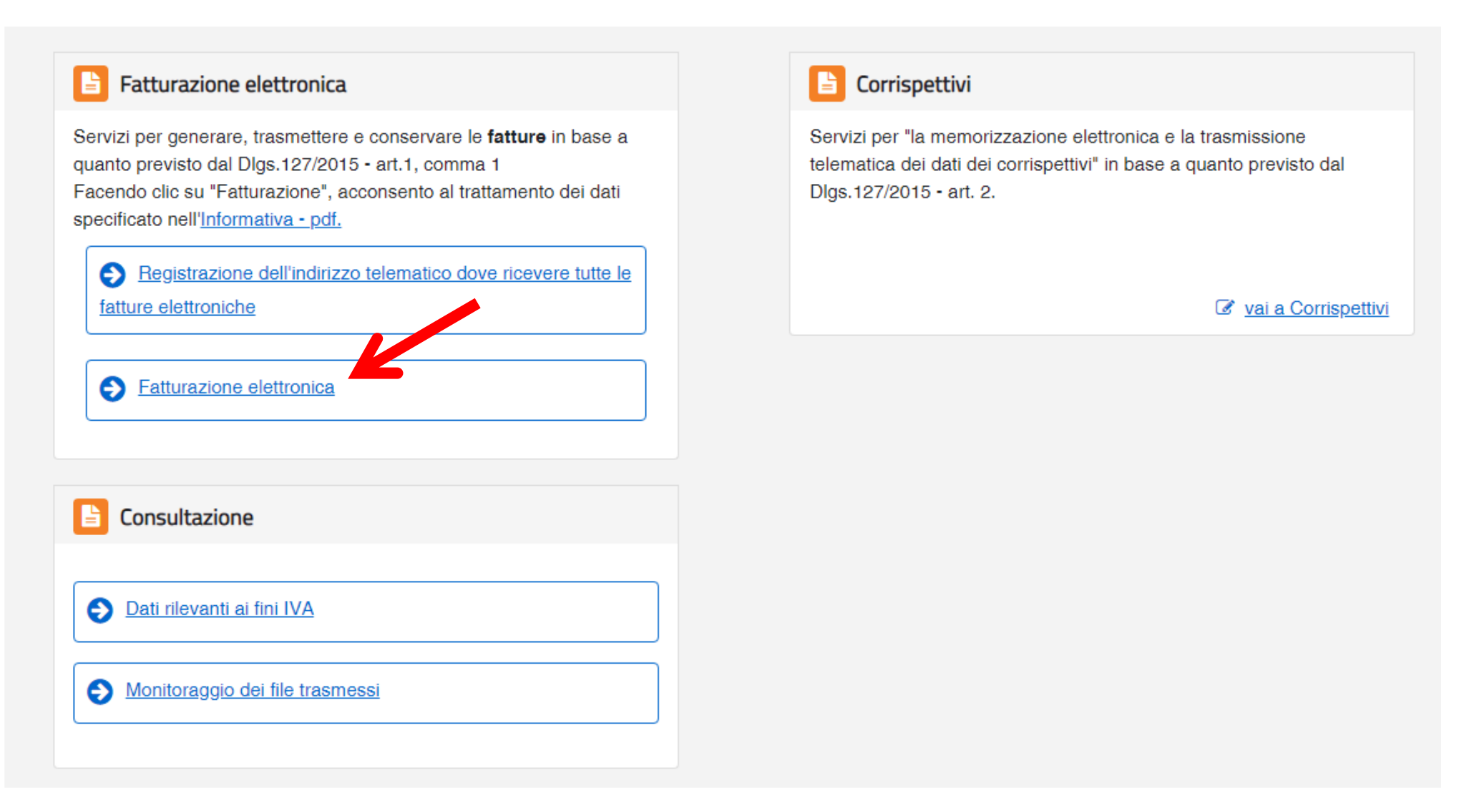

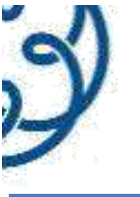

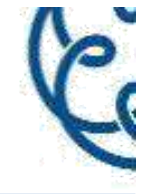

#### Generazione

| Crea nuovo file                                                                 | Importa da file XML                                                                                                    |
|---------------------------------------------------------------------------------|----------------------------------------------------------------------------------------------------|
| Seleziona il tipo di fattura:                                                   | Importa una fattura, anche se compilata parzialmente, in formato XML.                                                                       |
| → Fattura ordinaria                                                             | Scegli file Nessun file selezionato                                                                                                    |
| → <u>Fattura PA</u>                                                             |                                                                                                    |
|                                                                                 |                                                                                                    |
|                                                                                 |                                                                                                    |
|                                                                                 |                                                                                                    |
| Trasmissione                                                                    | Conservazione                                                                                                    |
| Trasmissione<br>Scegli il file dal tuo computer e invialo al Sistema Ricevente. | Conservazione<br>Conserva le tue fatture elettroniche o richiedi l'esibizione delle fatture che hai<br>inviato al sistema di conservazione. |

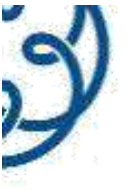

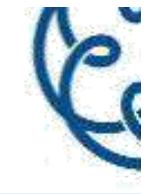

## Conservazione

Invia in conservazione le tue fatture, richiedine l'esibizione o monitora lo stato delle tue richieste.

| Adesione al servizio di conservazione: Non Attiva                                                                                                    |  |  |  |  |
|----------------------------------------------------------------------------------------------------|--|--|--|--|
| Codice Fiscale: I<br>Nome e cognome: I<br>Indirizzo: VIA 05 , 25134 BRESCIA (BS)                                                                                                    |  |  |  |  |
| <ul> <li>Confermo di aver preso visione dell'<u>Accordo di servizio (Pdf)</u> e del <u>Manuale del servizio</u></li> <li>Dichiaro di approvare specificatamente, anche ai sensi e per gli effetti degli artt. 1341 e<br/>Oggetto, art. 2 - Condizioni generali; art. 3 - Durata dell'Accordo; art. 4 - Durata e modali<br/>dell'Agenzia; art. 11 - Risoluzione dell'Accordo; art. 13 - Foro competente</li> </ul> |  |  |  |  |

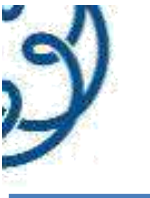

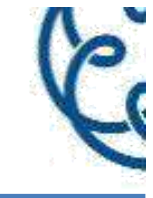

# Dopo aver inserito la delega per archiviazione:

# Conservazione

Invia in conservazione le tue fatture, richiedine l'esibizione o monitora lo stato delle tue richieste.

#### Nuovo invio in conservazione

Fai una nuova richiesta di conservazione

Nuova richiesta di esibizione

Fai una nuova richiesta di esibizione

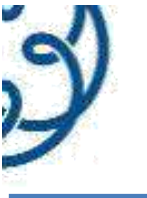

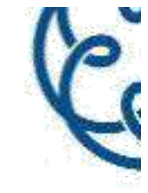

111100000010101120

## Dopo aver inserito la delega per archiviazione:

#### Monitoraggio delle richieste

Monitora lo stato delle tue richieste

#### Revoca l'adesione al servizio di conservazione

Adesione al servizio di conservazione: Attiva. Il Codice Fiscale MDLVTR49P09C118L ha aderito al servizio di conservazione

Revoca l'adesione al servizio

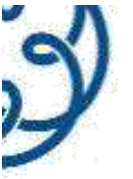

# Comunicazione inviata sulla PEC del cliente

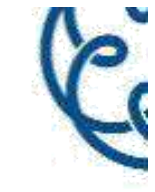

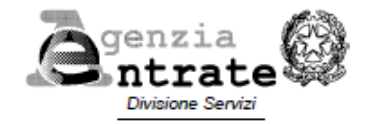

Gentile Contribuente,

Le comunichiamo che il 27/11/2018, l'intermediario

ha presentato all'Agenzia delle Entrate la richiesta di attivazione delega nº 18112722354615447, da Lei conferita, per l'utilizzo per Suo conto dei seguenti servizi di Fatturazione elettronica:

Consultazione e acquisizione delle fatture elettroniche o dei loro duplicati informatici,

che consente all'intermediario di ricercare, consultare e acquisire tutte le fatture elettroniche emesse e ricevute dal soggetto che lo ha delegato nonché di consultare i dati rilevanti ai fini lva dello stesso (il cosiddetto "nuovo spesometro"), di comunicare l'indirizzo telematico presso il quale il soggetto delegante dichiara di voler ricevere le fatture elettroniche e di generare il relativo QR-Code che lo contiene insieme alle informazioni anagrafiche lva del delegante.

La delega conferita è valida dal 27/11/2018 al 27/11/2020.

- Fatturazione elettronica e conservazione delle fatture elettroniche,

un servizio gratuito che consente di predisporre e trasmettere fatture elettroniche tramite il Sistema di interscambio (SdI) e utilizzare il sistema di conservazione delle fatture elettroniche realizzato dall'Agenzia, nonché di generare il QR-Code del delegante.

La delega conferita è valida dal 27/11/2018 al 27/11/2020.

La richiesta da parte dell'intermediario è stata effettuata con le modalità previste dal provvedimento del direttore dell'Agenzia delle Entrate del 05/11/2018. Ciascuna delega diviene effettiva dopo che sono stati verificati alcuni elementi di riscontro forniti dall'intermediario stesso con riferimento alla Sua dichiarazione IVA presentata nell'anno precedente.

Ogni delega conferita può essere revocata in qualsiasi momento:

- rivolgendosi allo stesso intermediario che ne ha richiesto l'attivazione;
- utilizzando le apposite funzionalità disponibili nella Sua area riservata del sito internet dell'Agenzia delle Entrate;
- recandosi presso un qualunque ufficio territoriale dell'Agenzia delle Entrate e consegnando l'apposito modulo disponibile nella sezione Strumenti - Modelli - Modelli da presentare agli uffici del sito dell'Agenzia.

Ulteriori informazioni e indicazioni su come contattare i nostri servizi di assistenza sono disponibili sul sito www.agenziaentrate.gov.it.

Cordiali saluti,

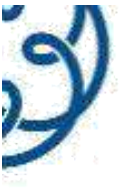

# Portale Fatture & Corrispettivi - Manutenzione -

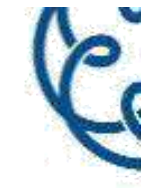

#### **Fatture e Corrispettivi**

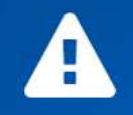

#### Il sistema non è al momento disponibile

A causa di interventi di manutenzione straordinaria per un potenziamento dell'infrastruttura, i servizi del Portale Fatture e Corrispettivi non sono momentaneamente disponibili.

L'indisponibilità riguarderà l'intera giornata di sabato 1 dicembre con possibili ripercussioni nella giornata di domenica 2 dicembre. Con provvedimento del <u>Direttore dell'Agenzia delle entrate del 29 novembre 2018, Prot. 322169/2018</u>, sono stati differiti fino al 4 dicembre 2018 i termini di trasmissione delle fatture elettroniche.

Ci scusiamo per l'inconveniente.

Agenzia delle Entrate - Via Cristoforo Colombo n.426 C/D 00145 Roma - Codice Fiscale e Partita Iva: 06363391001

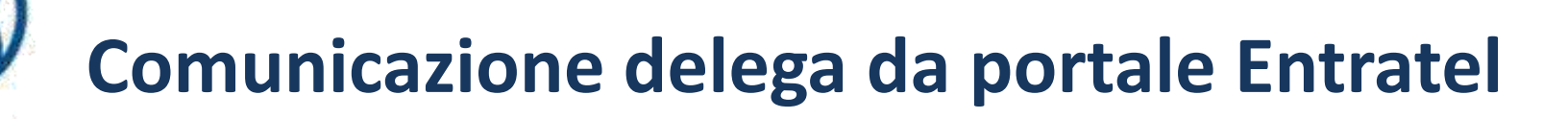

Procedura attivata sabato 1/12/2018

#### Servizi Entratel

Servizi per

Ricevute

Software

Comunicazioni

Regime IVA mini One Stop Shop

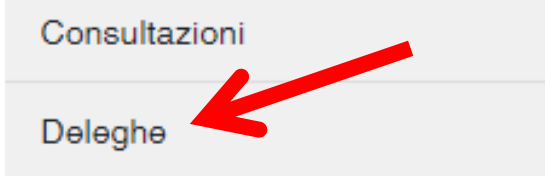

Servizi Ipotecari e Catastali, Osservatorio Mercato Immobiliare

Profilo Utente

Assistenza Tecnica e Fiscale

Contatti

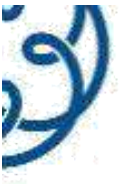

# **Comunicazione delega da portale Entratel**

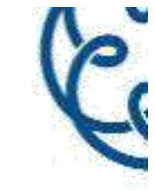

Deleghe

^

Adesione alla Convenzione F24

Adesione al Regolamento Cassetto fiscale delegato

Gestione deleghe Fatture e 🚄 Corrispettivi

Gestione deleghe per Casse ed Enti previdenziali

Gestione deleghe per intermediari

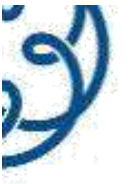

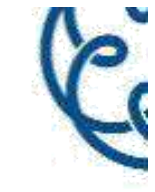

# Fatturazione elettronica

Le funzionalità elencate di seguito consentono di inviare telematicament

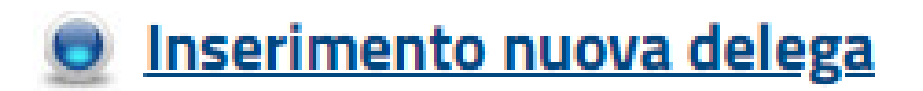

Selezionando la voce "Inserimento nuova delega" è possibile comunic

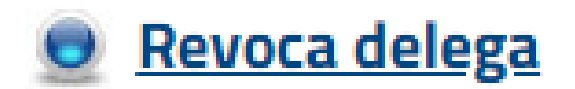

Selezionando la voce "Revoca delega" è possibile revocare, in manier-

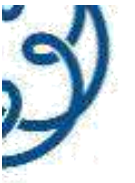

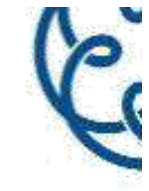

#### Tipo di servizio da delegare

#### Fatture e corrispettivi

Consultazione e acquisizione delle fatture elettroniche o dei loro du

- Consultazioni dei dati rilevanti ai fini IVA
- Registrazione dell'indirizzo telematico

Fatturazione elettronica e conservazione delle fatture elettroniche

Accreditamento e censimento dispositivi

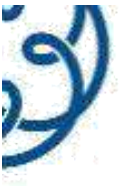

# **Comunicazione delega da portale Entratel**

Ċ

Inserimento dati

Codice fiscale del contribuente:

Una sola opzione

Inserire gli importi relativi alla dichiarazione presentata nell'a

Tipo di dichiarazione presentata:

Dichiarazione IVA

Volume d'affari (campo VE50):

IVA a debito (campo VL32):

IVA a credito (campo VL33):

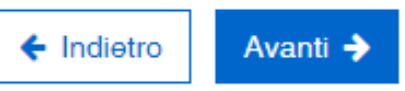

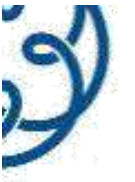

Dichiaro, ai sensi dell'art 47 del DPR 445/2000, di essere in possesso del modulo di delega/revoca sottoscritto dal delegante e che i dati comun modulo di delega/revoca nella consapevolezza delle responsabilità penali derivanti, ai sensi dell'articolo 76 del d.P.R. 445/2000, da dichiarazioni m nonché in caso di esibizione di atti contenenti dati non più corrispondenti a verità. Mi impegno alla conservazione del modulo per 10 anni dalla da

Mi assumo la responsabilità ad osservare le misure di sicurezza ed i vincoli di riservatezza previsti dall'art. 32 del Regolamento UE 679/2016.

| nserisci il codice Pin e conferma l'operazione. | Codice PIN: |
|-------------------------------------------------|-------------|
|                                                 |             |

Dichiaro, ai sensi dell'art 47 del DPR 445/2000, di essere in possesso del mo modulo di delega/revoca nella consapevolezza delle responsabilità penali deriv nonché in caso di esibizione di atti contenenti dati non più corrispondenti a ver

🗹 Mi assumo la responsabilità ad osservare le misure di sicurezza ed i vincoli

Inserisci il codice Pin e conferma l'operazione.

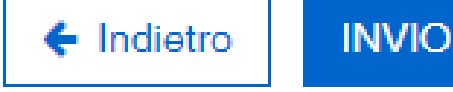

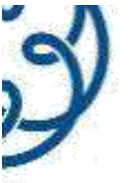

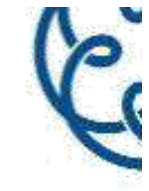

# Conferma ricezione

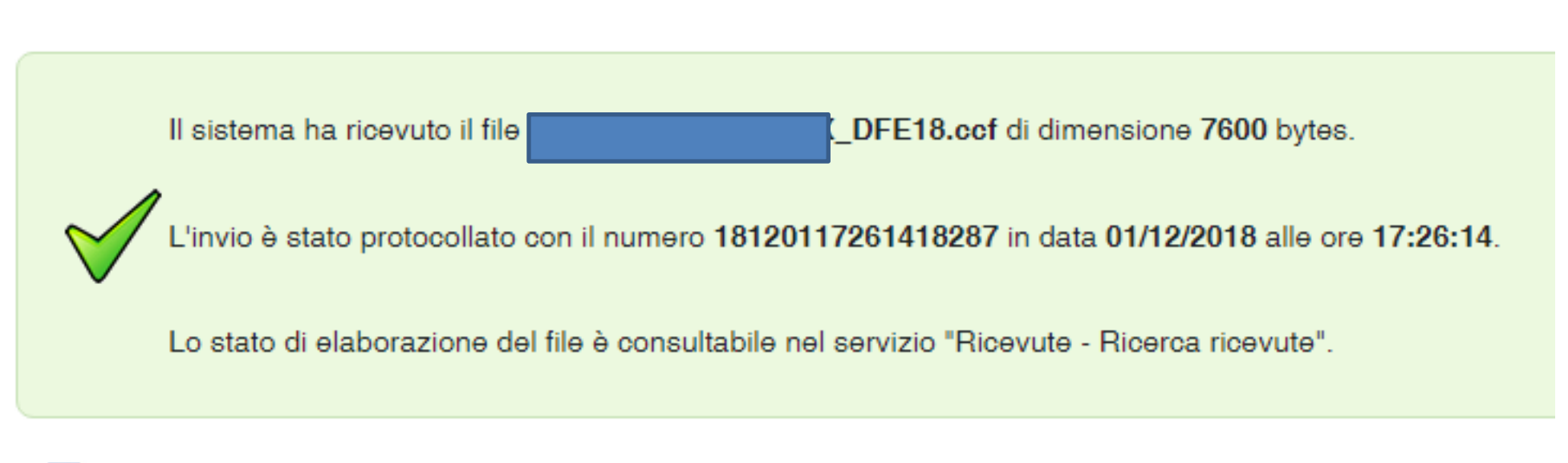

Effettua una nuova richiesta

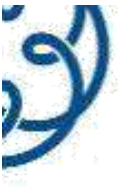

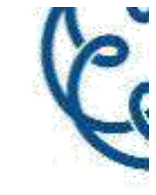

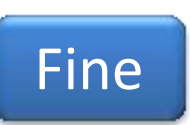

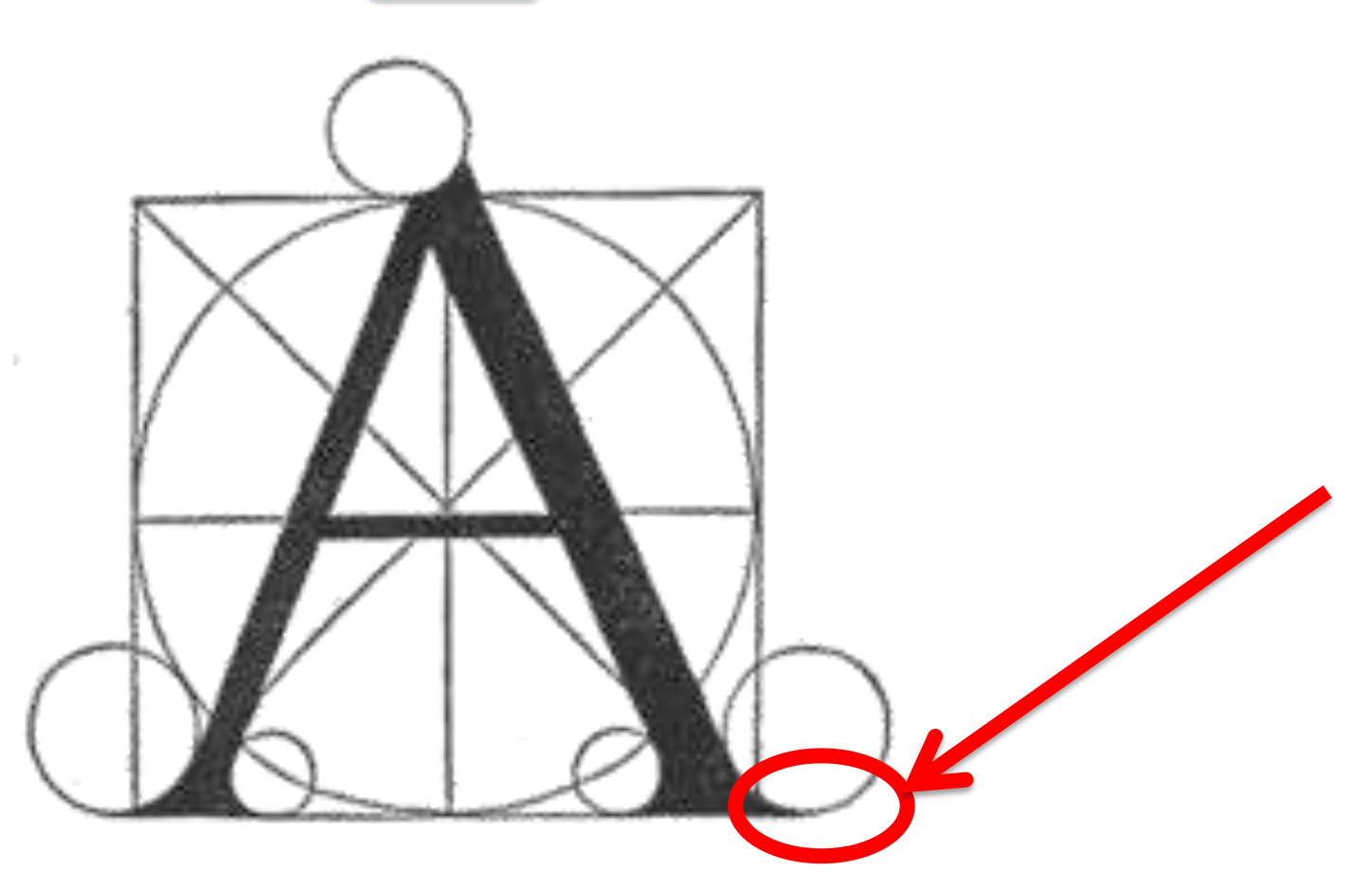

Lettera A dal testo di Luca Pacioli *de Divina proportione*, Venezia, 1509